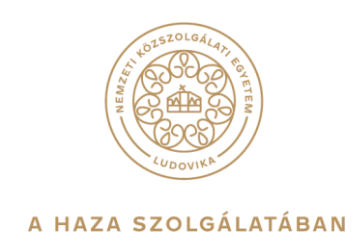

# RÖVID ÚTMUTATÓ A MICROSOFT TEAMS ALKALMAZÁS OTTHONI TELEPÍTÉSÉHEZ HALLGATÓK SZÁMÁRA

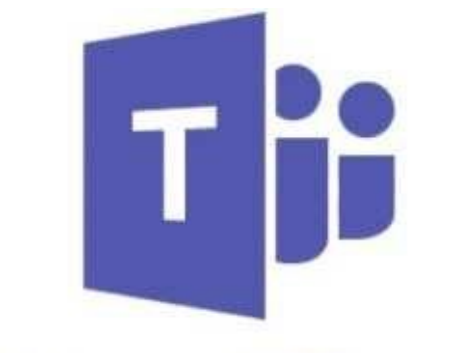

# **Microsoft Teams**

1083 Budapest, Ludovika tér 2. | +36 1 432 9000 POSTACÍM 1441 Budapest, Pf. 60. | nke@uni-nke.hu, uni-nke.hu

# Tartalomjegyzék

| BF | :VE | ZETO                                     | 3  |
|----|-----|------------------------------------------|----|
| 1. | I   | MS Teams webes bejelentkezés             | 3  |
| 2. | -   | Teams telepítése otthoni saját eszközre  | 7  |
|    | 2.1 | Telepítés közvetlen letöltéssel          | 7  |
|    | 2.2 | 2 Telepítés meghívó linkje alapján1      | 1  |
|    | 2.3 | 3 Telepítés az Office 365-ön keresztül 1 | .3 |
|    |     |                                          |    |

## BEVEZETŐ

Tisztelt Hallgatók!

Az alábbi leírásban bemutatásra kerül a Nemzeti Közszolgálati Egyetemen bevezetett <u>Microsoft Teams</u> (a továbbiakban MST vagy Teams) szoftver telepítése.

A MST az Office 365 szoftvercsomag részeként az NKE munkatársai és hallgatói számára ingyenesen érhető el!

## 1. MS Teams webes bejelentkezés

A Teams-nek létezik webes alkalmazása/felülete is, aminek használata nem indokolt, de szükség esetén természetesen használható. A webes használat inkább otthoni és egyéb eszközökön javasolt, vagy ott ahol kliens alkalmazás nem áll rendelkezésre.

A Teams webes használatához, először nyissuk meg böngészőnkkel a <u>https://portal.office.com/</u> oldalt.

#### A portálon két féle képpen jelentkezhetünk be.

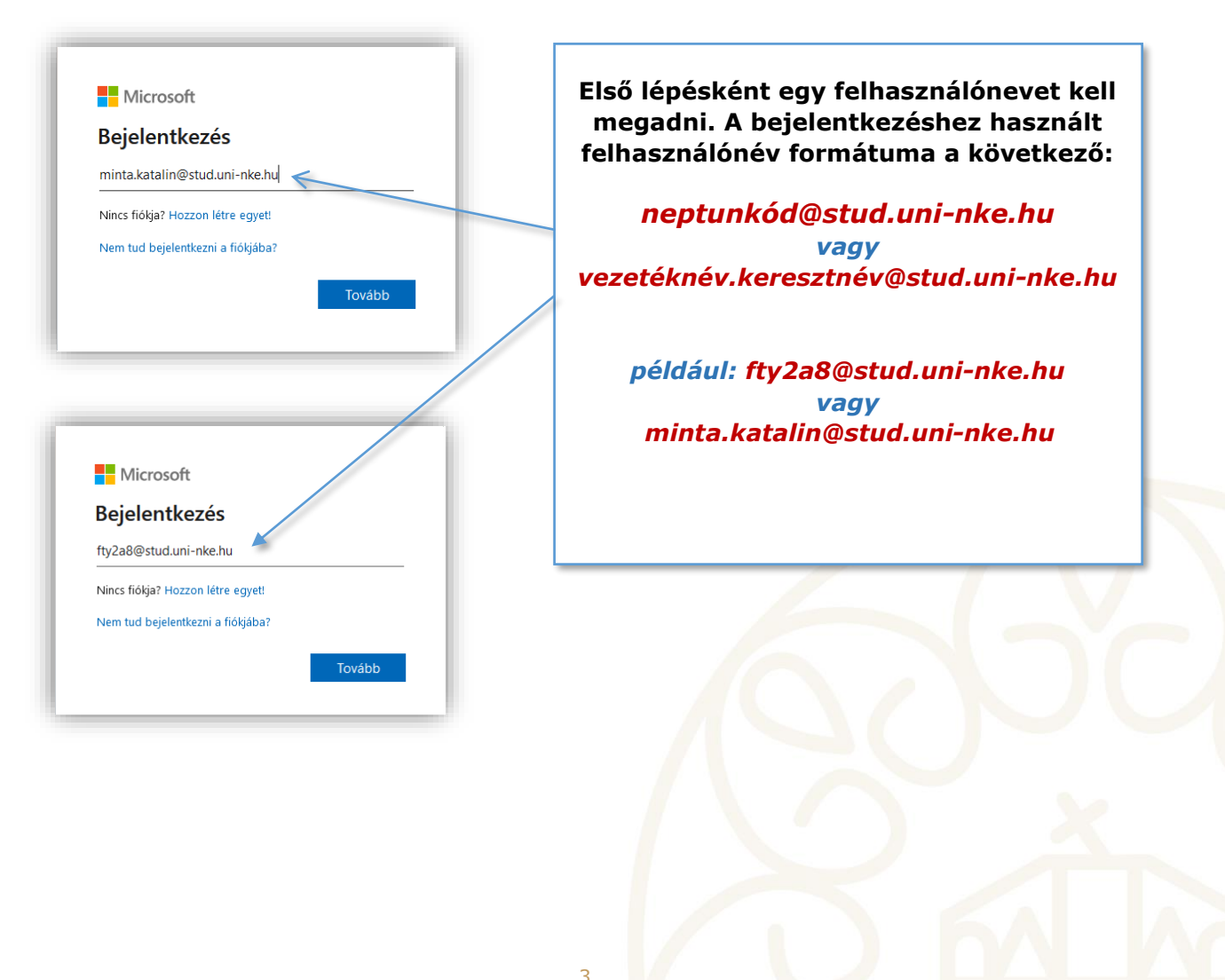

A felhasználónév megadását követően jutunk el az egyetem portáljára, ahol a jelszó megadása után már tovább lehet lépni az Office 365 kezelőfelületére.

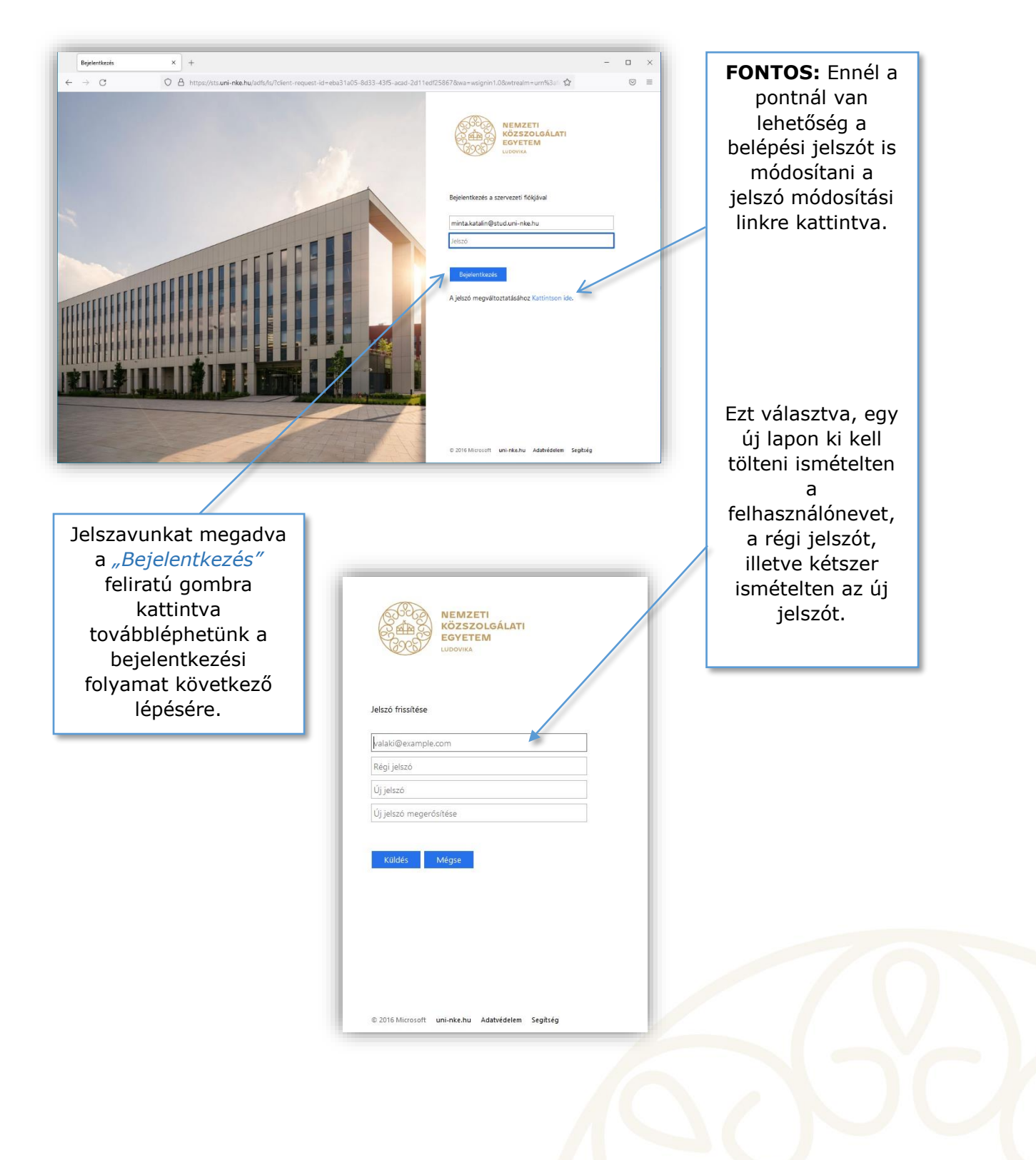

Visszakanyarodva a belépéshez, a jelszó megadását követően a portál tovább irányít minket. Fontos megjegyezni, hogy a böngésző felajánlja, hogy megjegyezze a jelszavunkat.

| ■     Bejelentkezés a fiókba     ×       ←     →     ○     ● | +  Menti a bejelentkezést ehhez: uni-nke.hu? Felhaználónév minta.katalin@stud.uni-nke.hu Jelszó Jelszó megjelentése Mentés Mentés Mentés Espla ne mentse minta.katalin@stud.uni-nke.hu BejelentKezve marad? Ezzel csökkentheti a bejelentkezésre való felszólítások számát. Ne jelenjen meg többé | FONTOS: a jelszó<br>megjegyzését nem<br>javasoljuk semmilyen<br>esetben sem,<br>különösen az egyetem<br>közös használatú<br>gépein (Főleg tantermi<br>gépek). Ez<br>visszaélésre ad<br>ehetőséget. Válasszuk<br>a <i>"Soha ne mentse"</i><br>opciót a lenyíló<br>menüből. |
|--------------------------------------------------------------|----------------------------------------------------------------------------------------------------|----------------------------------------------------------------------------------------------------|
|                                                              | Nem Igen                                                                                                    |                                                                                                    |

Első bejelentkezéskor - illetve a beállítás függvényében - a jelszó megadása után egy kérdést tesz fel az oldal.

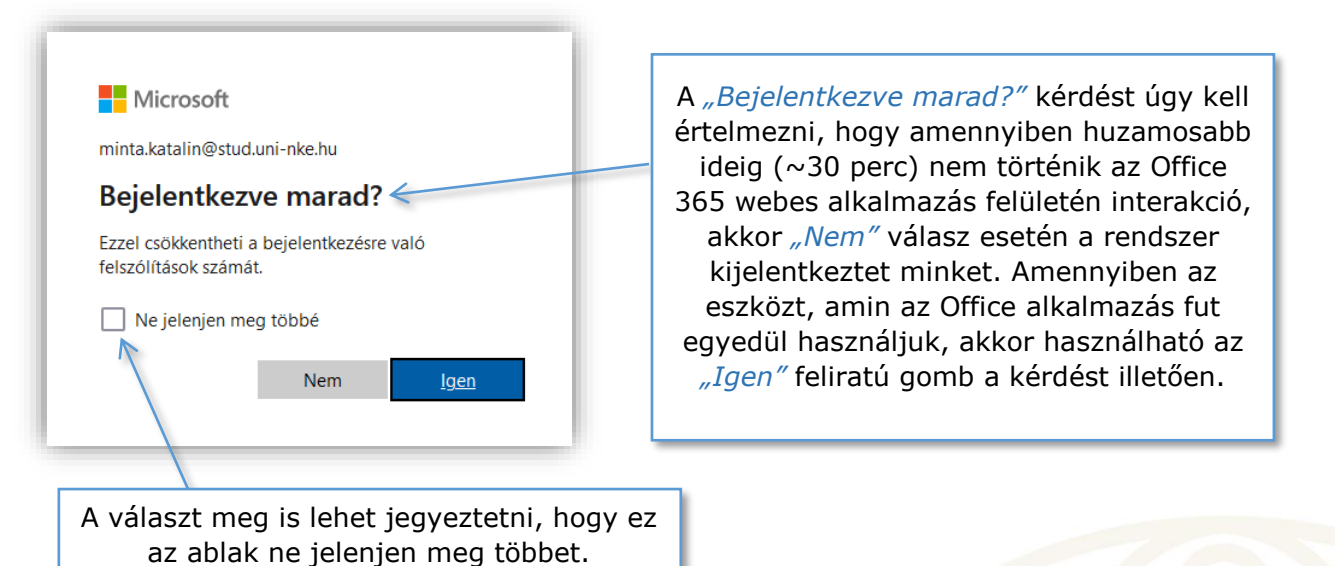

5 1083 Budapest, Ludovika tér 2. | +36 1 432 9000 POSTACÍM 1441 Budapest, Pf. 60. | nke@uni-nke.hu, uni-nke.hu Ezt követően megjelenik az Office 365 webes felülete, ahol megjelennek a leggyakrabban használt Microsoft Office alkalmazások webes verziói. Ezek bármelyikére kattintva elindul az adott alkalmazás webes verziója.

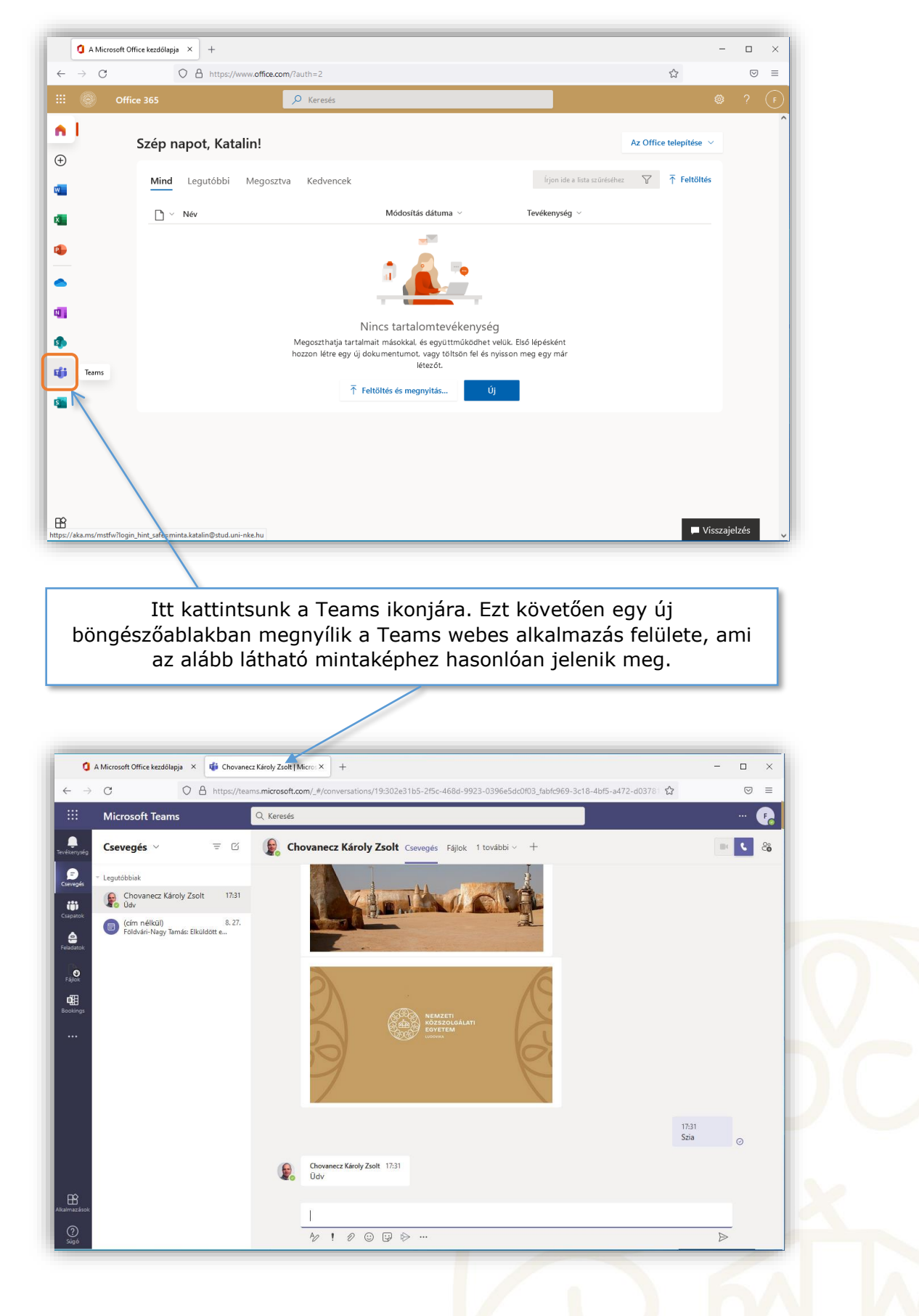

## 2. Teams telepítése otthoni saját eszközre

A Teams otthoni telepítésére windows rendszereken három mód kínálkozik. A fejezet ezt fogja ismertetni a továbbiakban.

### 2.1 Telepítés közvetlen letöltéssel

Ez a legegyszerűbb módszer és talán leggyorsabb módja a telepítésnek. Az alkalmazást az alábbi linkről lehet letölteni:

https://www.microsoft.com/hu-hu/microsoft-teams/download-app

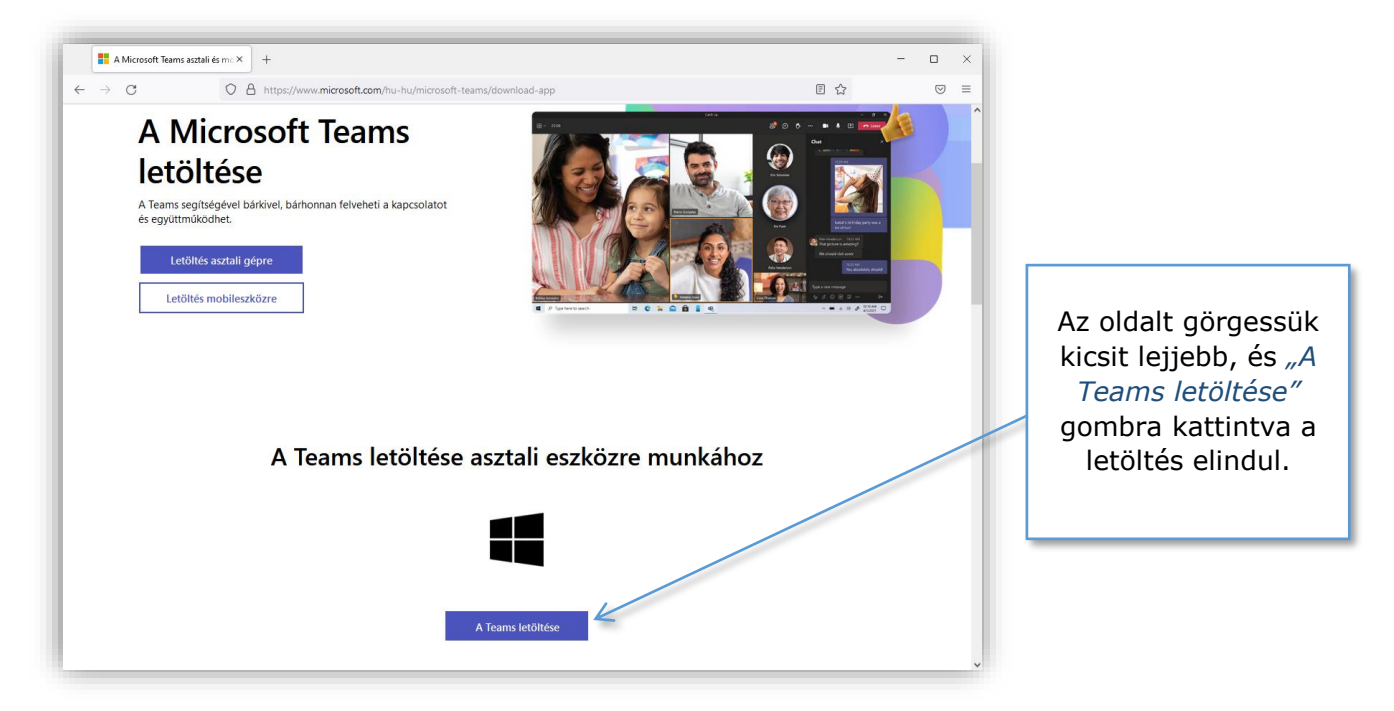

A böngészőből elindítható a telepítés, de ha másképp nem megy, akkor alapértelmezett esetben Intézőben a *"Letöltések"* mappa alatt megtalálható. Erre duplán kattintva elindul a telepítés.

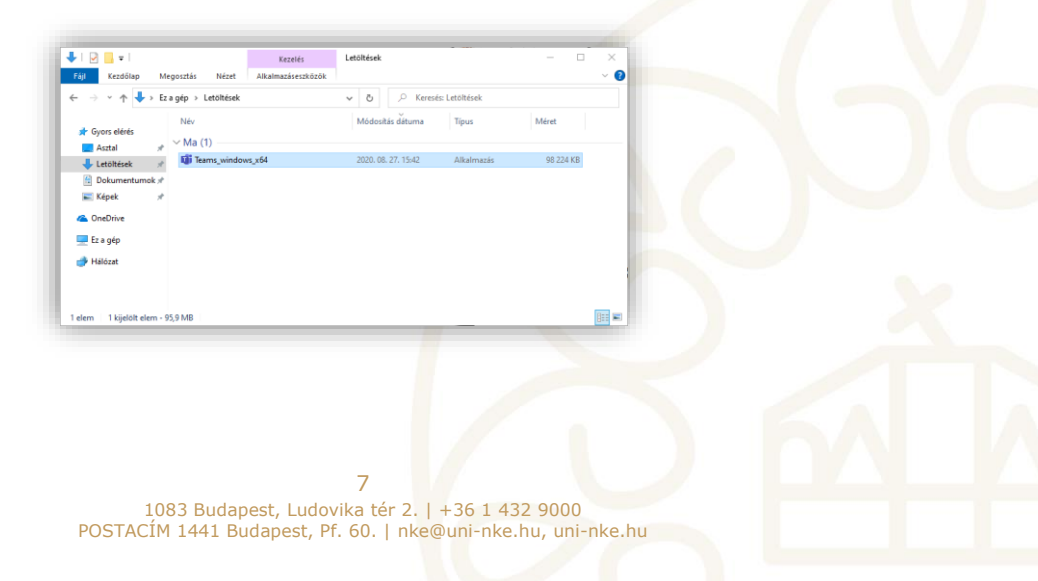

A telepítést követően egyből megnyílik a Teams alkalmazás, ami angol nyelven kezd el kommunikálni velünk.

| X Microsoft                                                                                                    | A bejelentkezéshez<br>válasszuk a <i>"Get</i><br><i>started"</i> feliratú<br>gombot |
|----------------------------------------------------------------------------------------------------|-------------------------------------------------------------------------------------|
| Welcome to Microsoft Teams!<br>Collaborate with your coworkers or coordinate with your social groups in one gep.<br>Get started |                                                                                     |
| Get Microsoft Teams for my small business                                                                                       |                                                                                     |

Ezt követően megjelenik a webes bejelentkezéshez hasonló alkalmazás felület.

| Microsoft<br>Sign in<br>fy2a8@stud.uni-nke.hu]<br>No account? Create one! | A felhasználónév<br>megadásával<br>elkezdhetjük a<br>bejelentkezési<br>folyamatot.<br>Érdemes vágólapra<br>helyezni a<br>felhasználónevet a<br>következő lépés<br>végett. |
|---------------------------------------------------------------------------|----------------------------------------------------------------------------------------------------|
|---------------------------------------------------------------------------|----------------------------------------------------------------------------------------------------|

| <sup>Windows biztonság</sup><br>Munkahelyi vagy iskolai fiók | × | Az előző lapon a                        |
|--------------------------------------------------------------|---|-----------------------------------------|
| Kapcsolódás a következőhöz: "sts.uni-nke.hu"                 |   | "Next" feliratra<br>kattintya toyábblén |
| fty2a8@stud.uni-nke.hu                                       |   | az alkalmazás és                        |
| •••••                                                        |   | ismételten kérni                        |
| Jegyezze meg a hitelesítő adataimat                          |   | fogja az<br>felhasználónevünket         |
| OK Mégse                                                     |   | és jelszavunkat.                        |

Az adatok megadása utána rendszer feltesz még egy kérdést. Ezt fontos körültekintően kezelni.

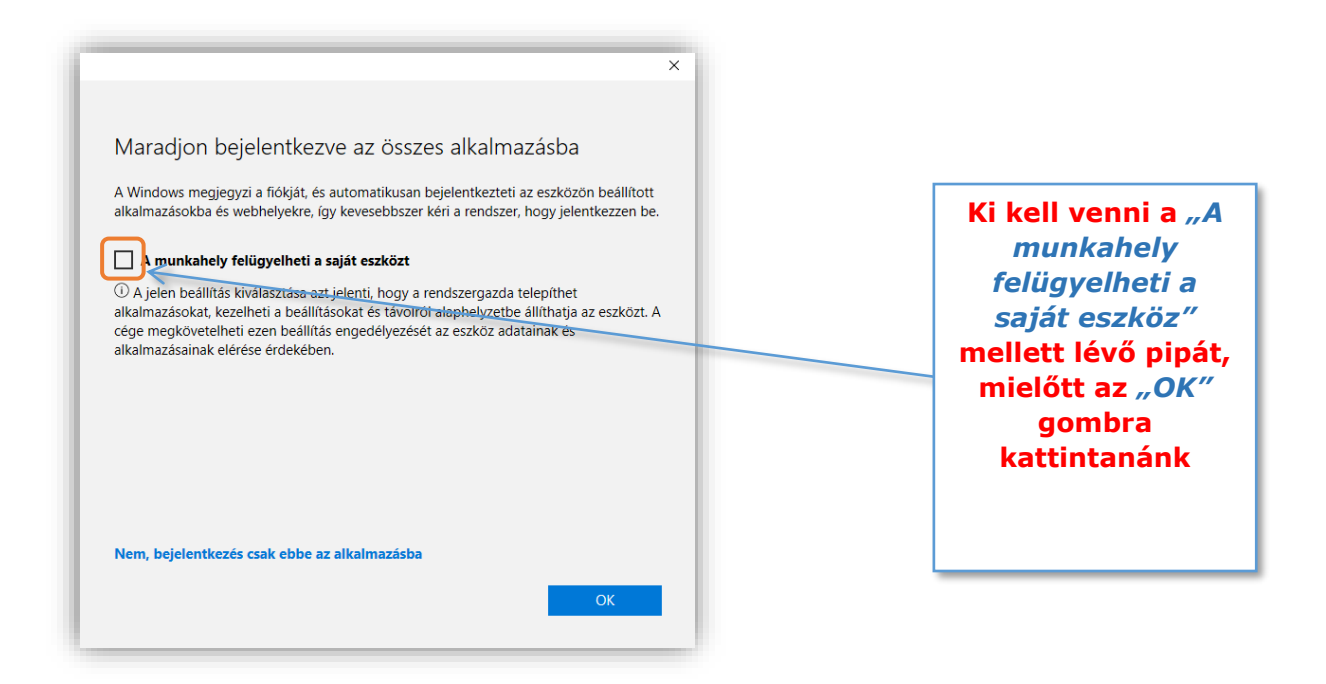

Ez az utolsó előtti lépés a Teams használatának megkezdése előtt. Az ezt követő telepítési lépésben csak a *"Kész"* feliratra kell csak kattintani, és elindul az alkalmazás.

A nyelv beállítás maradt csak hátra Teams-en belül, amennyiben nem szeretnénk, hogy angol nyelven kommunikáljon velünk.

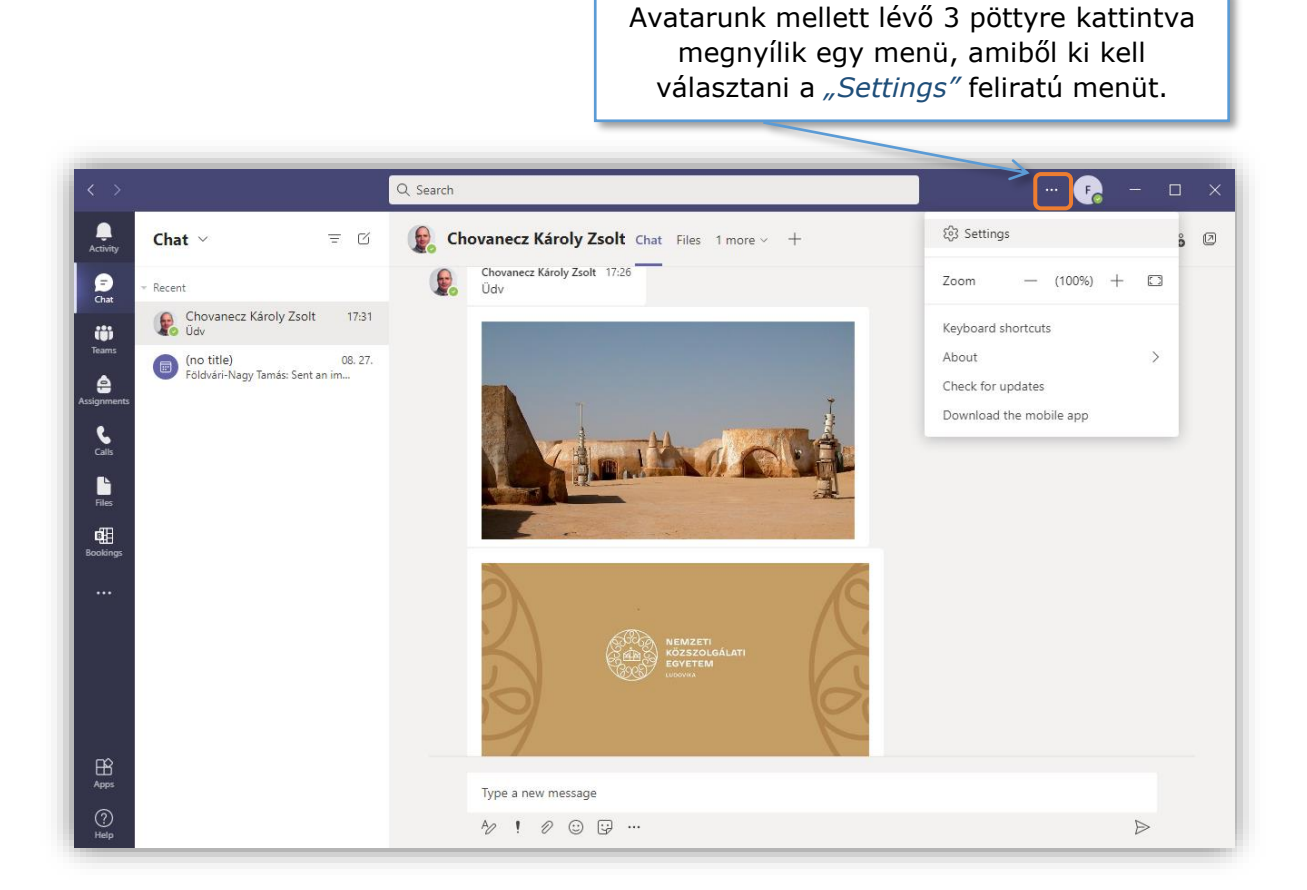

Az új ablakban megnyíló menüben a *"General"* fül mellett tatálható beállításokat lejjebb kell görgetni, hogy a nyelvi beállítások megjelenjenek.

| Chat ~<br>- Recent<br>Chovanecz Károly :<br>Gov (no tíle)<br>Falóvári-Nasy Tamás: | Ceneral Counts Christer Privacy Notifications Devices      | Grid     List       Application       To restart, right-tick the Teams icon in the taskbar, then select Quit. Then reopen Teams.       Auto-start application                                                                                                    |
|-----------------------------------------------------------------------------------|------------------------------------------------------------|----------------------------------------------------------------------------------------------------|
|                                                                                   | E App permissions     Captions and transcripts     G Calls | Open application in background       Lietuvių (Lietuva)       magyar (Magyarország)       quires restarting Teams)       Makegorschi (Cesephi Makegohulja)       aires restarting Teams)       Nederlands       Beigie)       Nederlands       English (United States)       Krybard language ovenides keyboard shortouts.       English (United States)       V |
| A <i>"Langua</i><br>ki kell válas<br><i>restart"</i>                              | <i>ge"</i> menüpo<br>sztani a mag<br>gombot has            | nt alatt az <i>"App language"</i> legördülő menüből<br>gyar nyelvet, majd ezt követően a <i>"Save and</i><br>sználva a Teams újraindul, immár magyar<br>nyelven.                                                                                                    |

### 2.2 Telepítés meghívó linkje alapján

Ebben az esetben feltételezzük, hogy valaki meghív minket egy értekezletre, amiről a Teams értesítést küld email formájában.

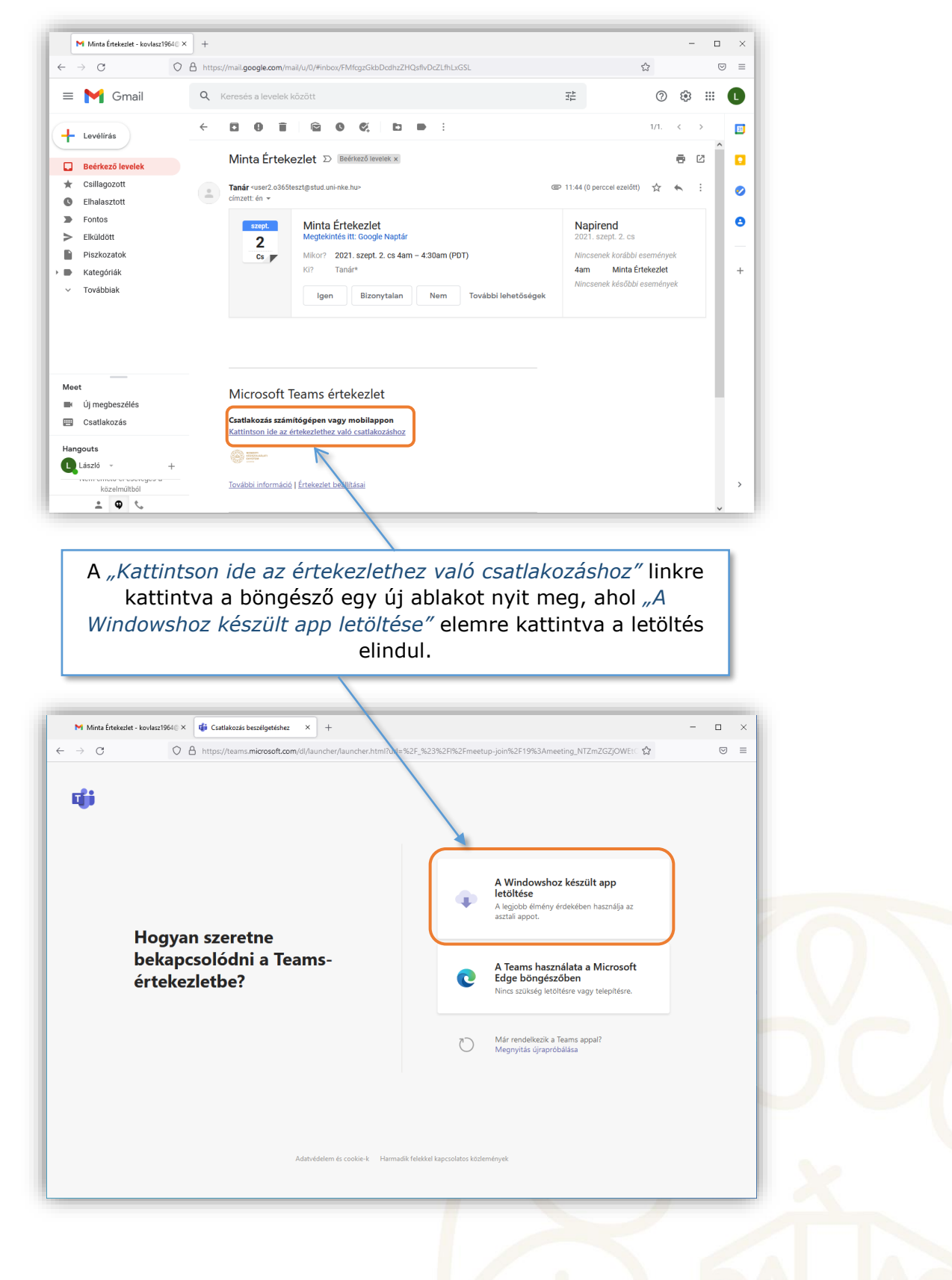

A böngészőből is elindítható a telepítés, de ha ezzel problémába ütközünk, akkor a telepítő fájl alapértelmezett esetben a Windows Intézőben a *"Letöltések"* mappa alatt megtalálható. Erre duplán kattintva elindul a telepítés.

| → × ↑ 🗣 « Fe   | elhasználók > chovaneczzs > Letöltések | ٽ ~                 | , ∕⊃ Keresés: Le | töltések | A fájlra duplán kattintva           |
|----------------|----------------------------------------|---------------------|------------------|----------|-------------------------------------|
| ★ Gyors elérés | Név<br>🔀 Ma (1)                        | Módosítás dátuma    | Típus            | Méret    | elindul a telepítés a<br>háttérben. |
| Letöltések 🖈   | TeamsSetupx64_s_8D96DF7E73B0186-7-0_   | 2021. 09. 02. 11:57 | Alkalmazás       | 1 368 KB |                                     |
| 📰 Képek 🛷      |                                        |                     |                  |          |                                     |

A telepítést követően egyből megnyílik a Teams a következő képernyővel:

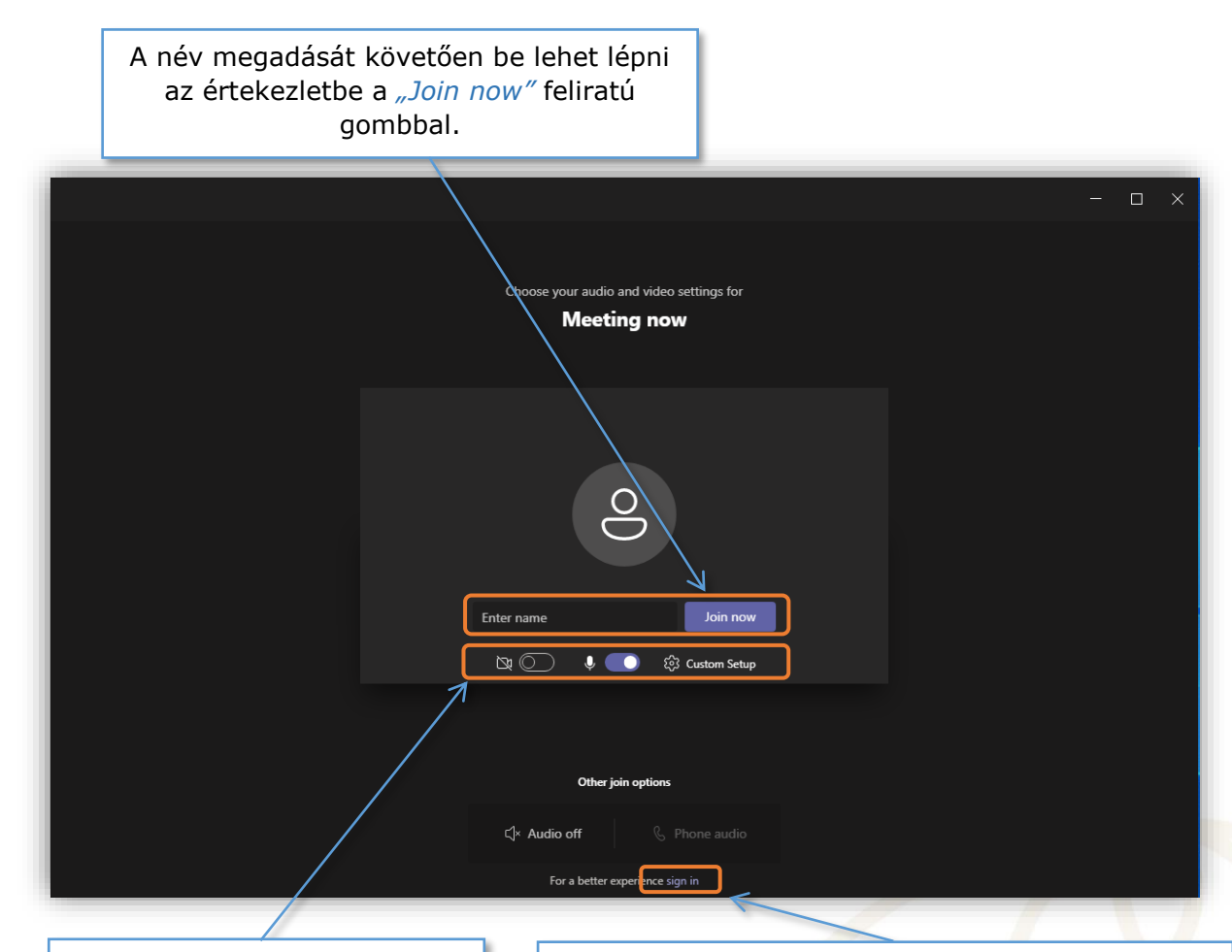

A kamerát és a mikrofont engedélyezhetjük, illetve tilthatjuk is. A *"Custom Setup"*ban pedig az eszközeinket állíthatjuk be, választhatjuk ki. Amennyiben regisztrált felhasználók léphetnek csak be(ez az értekezlet beállításának függvénye), akkor szükséges bejelentkezni a *"Sign In"* feliratra kattintva.

A bejelentkezési eljárás az első telepítési fejezetben (2.1) ki lett fejtve, Innentől, itt is ugyanaz a menete.

### 2.3 Telepítés az Office 365-ön keresztül

Fontos leszögezni, hogy ezzel a módszerrel az összes további Office 365 alkalmazás is telepítésre kerül, nem csak a Teams.

Első lépésként be lépjen be a Office 365 webes felületére. A böngésző jobb felső sarkán

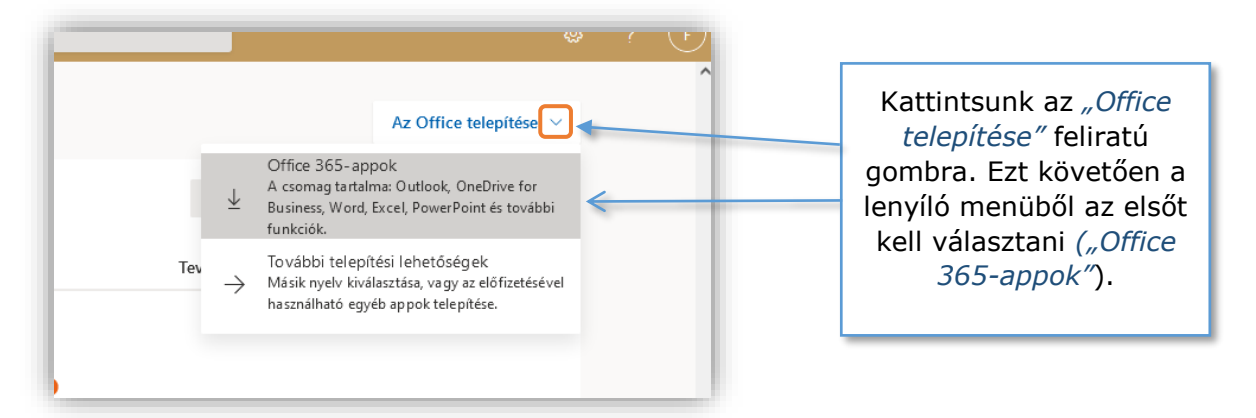

Ezt követően böngészőnk rákérdez a telepítési fájl letöltésére/futtatására. A letöltést után ezt a fájlt kell elindítani.

| Office 265 |                                                                                                    |                                                                                                    |               | ä                                          | 2 6 |
|------------|----------------------------------------------------------------------------------------------------|----------------------------------------------------------------------------------------------------|---------------|--------------------------------------------|-----|
| Szép napot | Katalin!<br>éhány lépés<br>Save File<br>Example<br>Save File<br>Example<br>Save File<br>Save File<br>Example<br>Save File<br>Save File<br>Example<br>Save File<br>Save File<br>Sa | a kovetszól:<br>Sectup.csc<br>gy: cs File (7,1 MB)<br>http://c2netup.officeapps.live.com<br>enteni et a fajit?<br>Fiji mentés<br>Mégse<br>Ves<br>Ves<br>Ves<br>A taléntés megkezdéséhez katintson az<br>Igengombro.<br>a tokepítéshez? | Az Office tel | ©<br>Iepítése ∨<br>Feltöltés<br>Visszajel: | zés |

A fájl letöltés mellett a böngésző mutatja a futtatás lépéseit is.

Ha elakadnánk a telepítésben, akkor a legegyszerűbb, ha a Windows Intéző-ből megkeressük, és onnan elindítjuk.

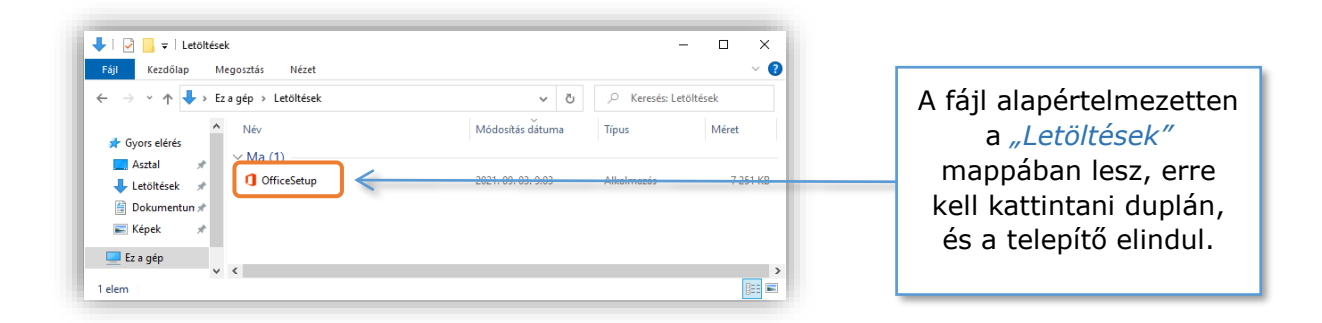

A telepítő teljesen automatikusan telepíti az alkalmazásokat, beavatkozásra nincs lehetőség, viszont feltétel, hogy legyen internetkapcsolat, mivel interneten keresztül tölti le és telepíti az alkalmazásokat.

| Microsoft ×                                                                                 | Microsoft                                                                                                    |
|---------------------------------------------------------------------------------------------|----------------------------------------------------------------------------------------------------|
| 1 💌 🏝 😰 🕵 🚺                                                                                 | 2                                                                                                    |
| Kérjük, ne szakítsa meg az internetkapcsolatot, amíg az Office letöltése<br>folvamathan van |                                                                                                    |
| Värható befejezés pillanatokon belül.                                                       | Minden elkészült! Az Office telepítése befejeződött<br>A Start gombra kattintva szétnézhet az appjai között.<br>Bezárás |
|                                                                                             |                                                                                                    |

A *"Bezárás"*-ra kattintva a telepítő eltűnik, de a Teams még nem áll rendelkezésre. Újra kell indítani a windows-t, a Teams csak ez után fog települni. Újraindítást követően a Teams bejelentkezésével fog indulni a windows rendszerünk. Telepítés után a Teams itt is angol nyelven kommunikál.

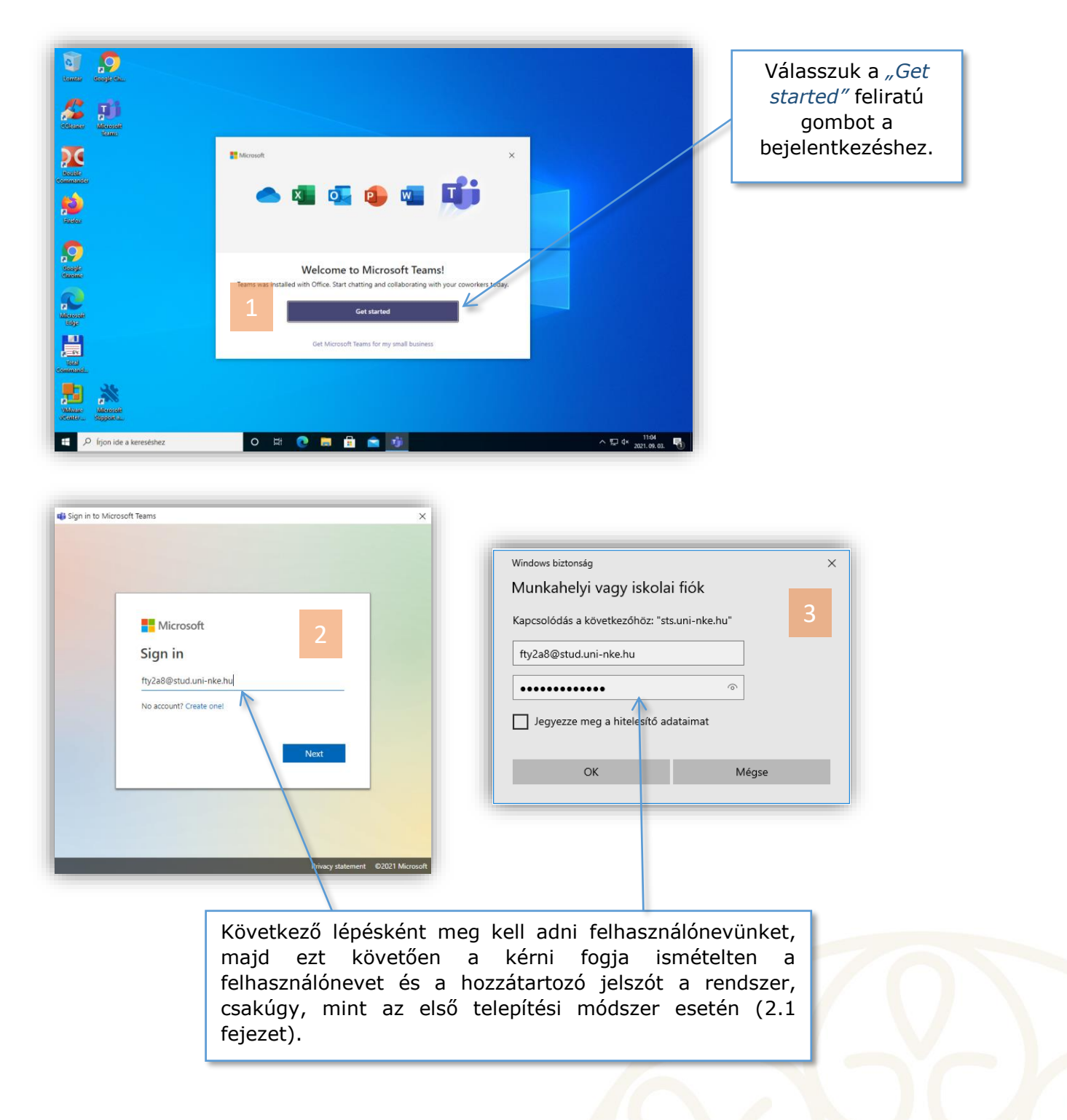

A beállítási lépések innentől ugyanazok, mint a 2.1 fejezetben ismertetettek.